## Visma FFK

Nytt ikon for Visma har blitt sendt ut til alle ansatt-PC'er og ser slik ut:

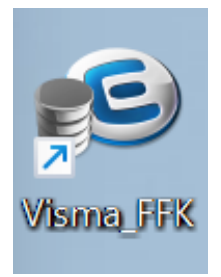

Ved åpning av Visma vil du bli møtt med et påloggingsbilde.

## Velg «Sign in with Azure AD (Ffk)».

Viktig!: Ikke skriv inn i epostadresse-feltet.

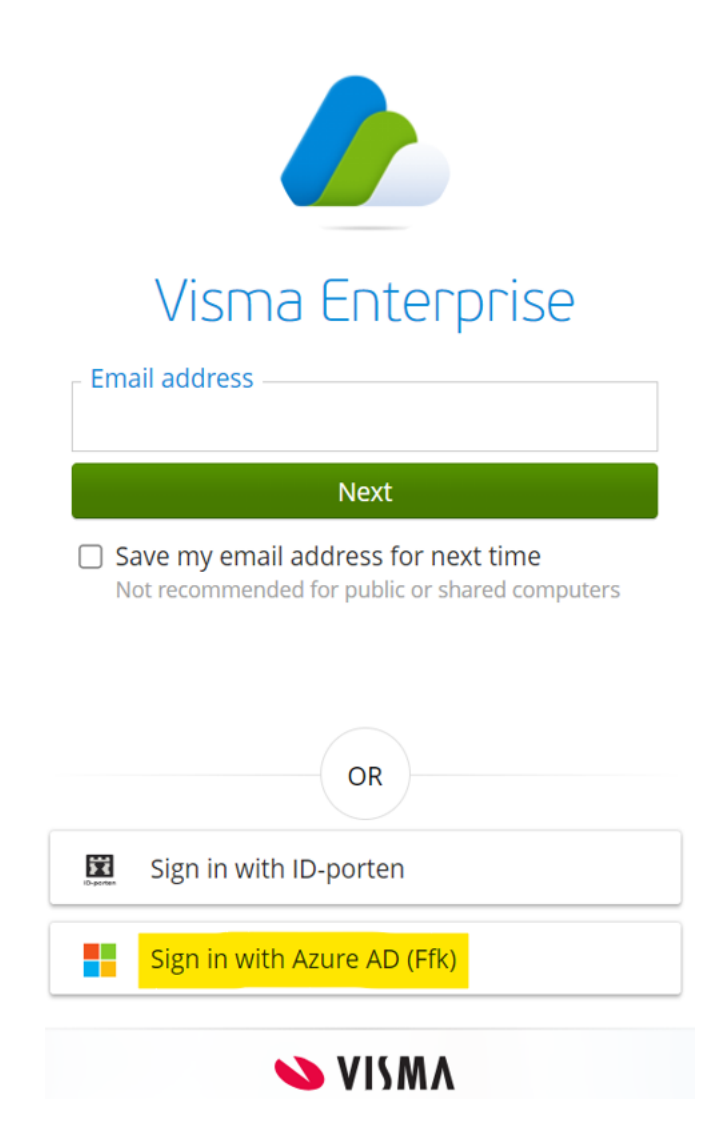

NB! For ansatte på vgs:

I dette steget må det brukes FFK-epostadresse for nye Finnmark. Første gang du logger på må du sette opp to-faktor autentisering for din ffk.no konto. Du kan velge å bruke SMS eller appen Microsoft Authenticator. Vi anbefaler å bruke appen for to-faktor pålogging. <u>Oppsett av tofaktor</u>

| E-postadresse | Du får ny e-postadresse på                                                                                                    |
|---------------|----------------------------------------------------------------------------------------------------|
|               | formatet navn@ffk.no der navn er det samme som i TFFK                                                                                                    |
| Passord       | Ditt passord er det samme som du bruker i dag for å logge<br>på FFK PC. Hvis du har glemt passordet, kan du endre det<br>på <u>https://passord.ffk.no</u> . F.eks. kan du bruke en mobiltelefon<br>for å endre passordet. |

Logg på med din FFK-epostadresse og passord.

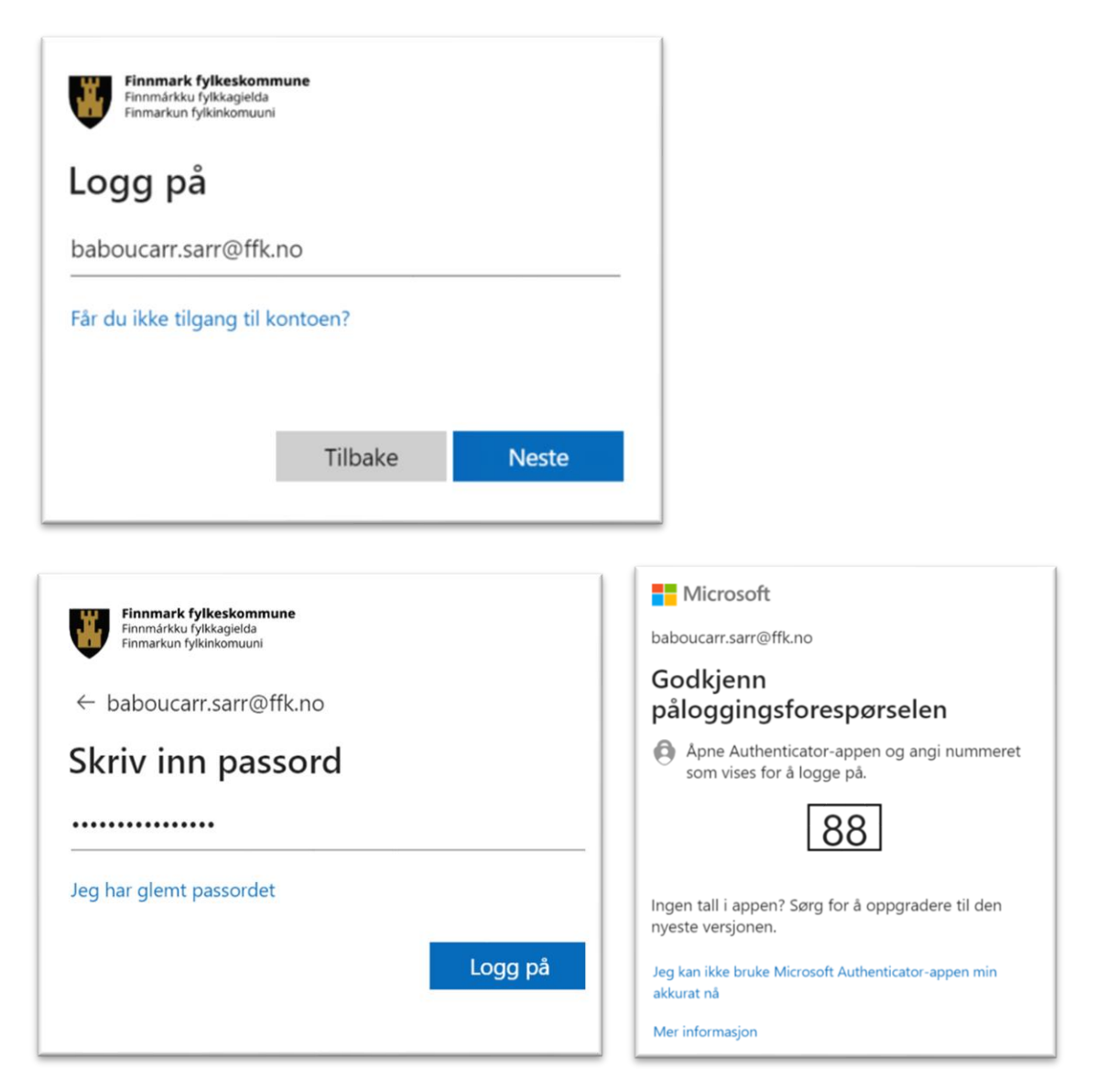

Etter pålogging er fullført vil du komme til hovedsiden som er gjenkjennbart fra tidligere versjoner av Visma

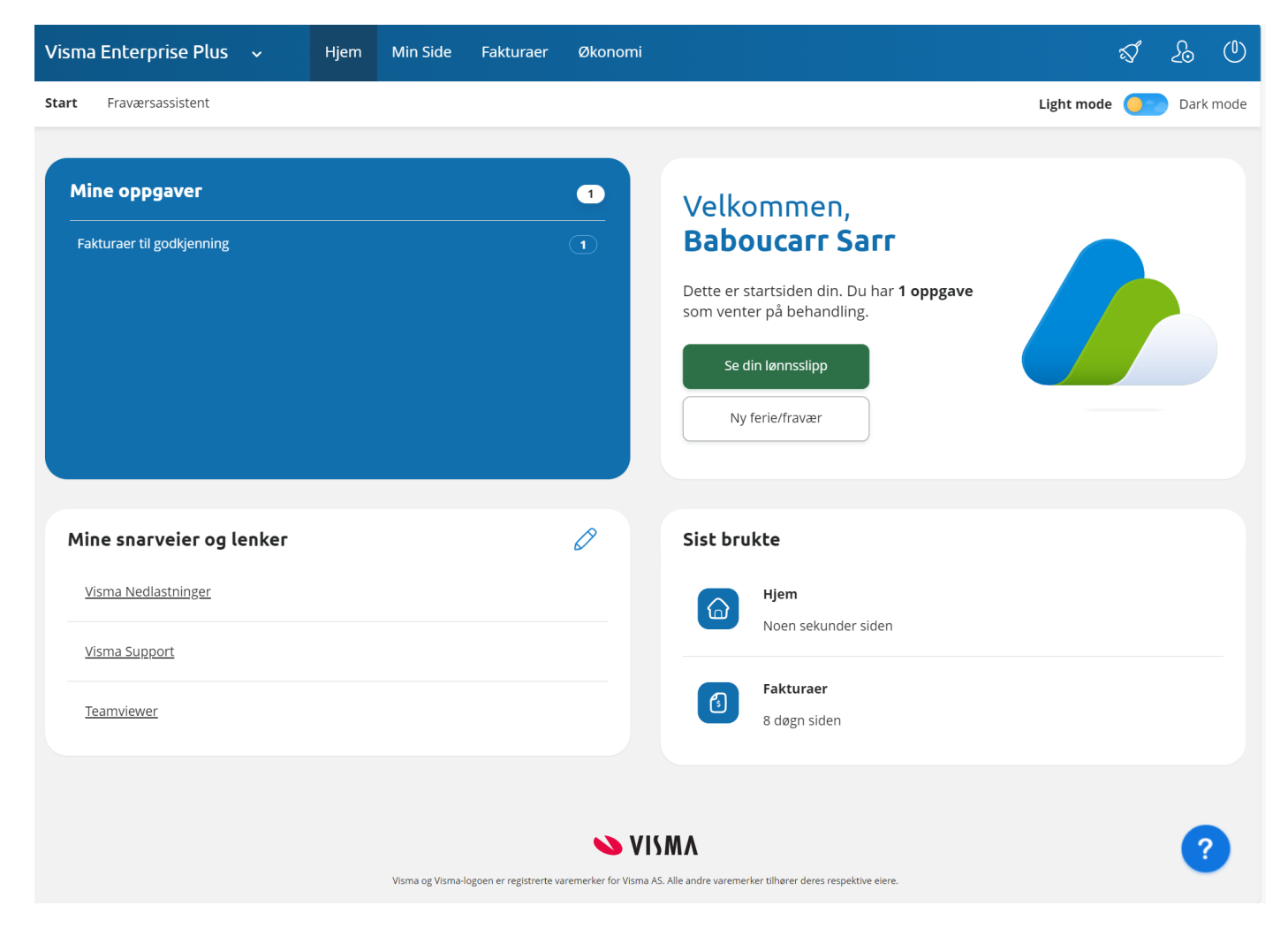